## Thunderbird, firefox: Récupérer son profil

Un petit truc pour aider quelques étourdis de mon entourage.

La question est comment récupérer ou sauvegarder:

Replace with

vour logo

- Soit ses mails et contacts et autres paramétrages pour Thunderbird
- Soit ses marques-pages et autres personnalisations pour Firefox
  - 1. Par le poste de travail se rendre à C:/documents and settings/XXX (le nom de votre compte)
  - 2. Par le menu *outils/options* choisir l'onglet *affichage* et ensuite cocher *afficher les* dossiers et fichiers cachés
  - 3. L'affichage du dossier va laisser apparaitre des dossiers invisibles jusqu'à présent. Ouvrir celui nommé *Application data*
  - 4. Dans ce dossier se trouve les paramétrages de divers logiciels, en ce qui nous concerne il faut repérer 2 d'entre eux : *Thunderbird* et *Mozilla*, c'est ici que se cachent toutes les informations recherchées.
  - 5. Faire une copie de ces 2 dossiers.
  - 6. Les remettre au même endroit soit sur un autre ordinateur soit sur le même aprés réinstallation, si un dossier existe déja les remplacer par les votre.